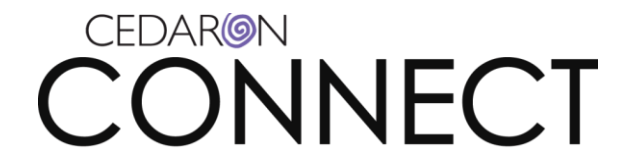

## **Connect – Steps to Configure Faxing Patient Reports**

In order to use the functionality available in Connect for faxing patient reports, the following are required:

- 1. A fax modem
- 2. Installing Windows Fax Services on the client pc (that is done in windows add/remove windows components)
- 3. A "Fax Mail Transport" account to be set up in Microsoft Outlook

## Setting up a Fax Mail Transport account:

Open Outlook and add an Email Account

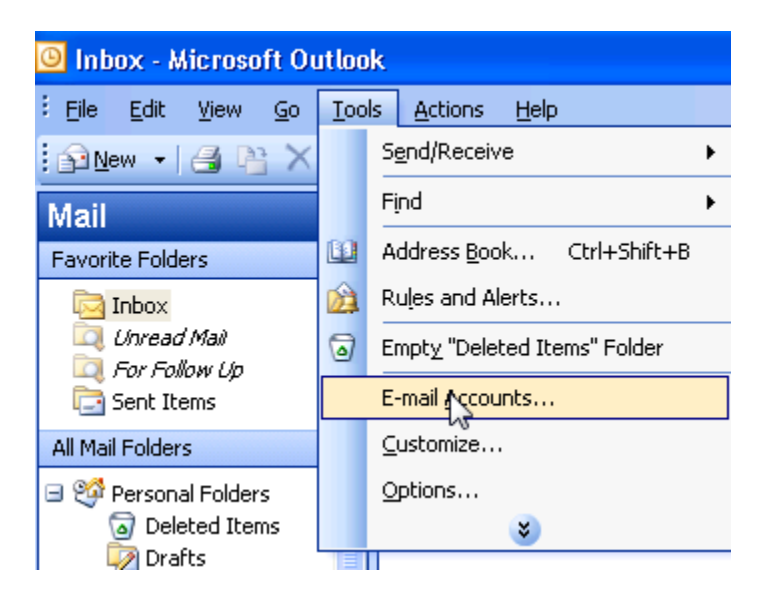

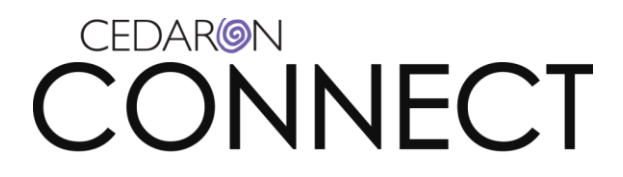

| E-mail Accounts |                                                                                                    | × |
|-----------------|----------------------------------------------------------------------------------------------------|---|
|                 | bis wizard will allow you to change the e-mail accounts and directories that Outlook uses.   E-mail <ul> <li>Add a new e-mail account</li> <li>Yew or change existing e-mail accounts</li> </ul> Directory <ul> <li>Add a new directory or address book</li> <li>Yew or change existing directories or address books</li> </ul> |   |
|                 | < Back Next > Close                                                                                                    |   |

## CEDARION

## Choose "Addditional Server Types"

| E-mail Accounts                                                                                         | ×      |
|----------------------------------------------------------------------------------------------------|--------|
| <b>Server Type</b><br>You can choose the type of server your new e-mail acount will work with.          | ×      |
| O Microsoft Exchange Server                                                                             |        |
| Connect to an Exchange server to read e-mail, access public folders, and share<br>documents.            |        |
| O POP3                                                                                                  |        |
| Connect to a POP3 e-mail server to download your e-mail.                                                |        |
| Connect to an IMAP e-mail server to download e-mail and synchronize mailbox folders.                    |        |
| Онттр                                                                                                   |        |
| Connect to an HTTP e-mail server such as Hotmail to download e-mail and<br>synchronize mailbox folders. |        |
| Additional Server Types                                                                                 |        |
| Connect to another workgroup or 3rd-party mail server.                                                  |        |
|                                                                                                    |        |
|                                                                                                    |        |
|                                                                                                    |        |
|                                                                                                    |        |
| < Back Next                                                                                             | Cancel |

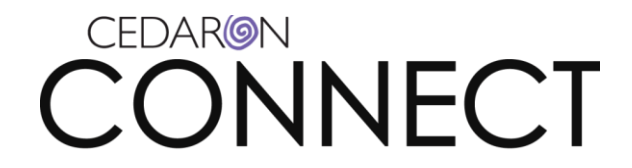

Select "Fax Mail Transport"

| E-mail Accounts                                                                                                    |
|----------------------------------------------------------------------------------------------------|
| Additional Server Types<br>You can choose the type of server your new e-mail acount will work with.                                     |
| Outlook supports these additional e-mail server types. Select the server type you want to connect to and click Next.                    |
| Additional Server Types                                                                                                    |
| Fax Mail Transport                                                                                                    |
|                                                                                                    |
|                                                                                                    |
|                                                                                                    |
|                                                                                                    |
|                                                                                                    |
|                                                                                                    |
|                                                                                                    |
|                                                                                                    |
| < Back Next > Cancel                                                                                                    |
|                                                                                                    |
| Add E-mail Account                                                                                                    |
| The E-mail Account you have just added will 💦 start until you choose Exit from the File menu, and then restar Microsoft Office Outlook. |

Close Outlook.

If you are using Microsoft XP you will need to download and install Windows Search 4.0

OK

Create the following registry key ([HKEY\_LOCAL\_MACHINE\SOFTWARE\Microsoft\At Work Fax]) by going to Start -> Run -> regedit

Page 1 of 5

CED-09-040 Rev 1/5/16

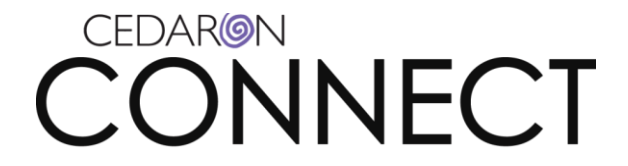

Expand HKEY\_LOCAL\_MACHINE Expand SOFTWARE Right click on Microsoft on select New -> Key

| y 🚚 y       |                  |   |                         |
|-------------|------------------|---|-------------------------|
| Micro       | soft             |   |                         |
| 🛛 🚺 Mozill  | aPI Expand       |   |                         |
| 👂 퉬 Nitro I | PDF New          |   | Key                     |
| 🛛 🕞 🔒 ODBC  | Find             |   | 12 A                    |
| 🔋 📗 Oracle  |                  |   | String Value            |
| 🔋 📗 Policie | es Delete        |   | Binary Value            |
| 🖟 🌗 Realte  | k Rename         |   | DWORD (32-bit) Value    |
| Regist      | ere              |   | OWORD (64 Lit) Velue    |
| Shrew       | Sof Export       |   | QWORD (64-bit) value    |
| 🖟 🌗 Sonic   | Permissions      |   | Multi-String Value      |
| SRS La      | ibs              |   | Expandable String Value |
| Waves       | AL Copy Key Name | 1 |                         |

The new key name should be "At Work Fax" (no quotes).

📕 At Work Fax

Now you can start Outlook and send a test fax if desired. Connect should be ready to fax now.